# Your 6 Step Guide to TEDS Online

#### 1 Finding TEDS!

| http://www.teds.ac.uk/ - Microsoft Internet Explorer            |                |
|-----------------------------------------------------------------|----------------|
| Eile Edit View Favorites Iools Help                             | 10 A           |
| 🗢 Back 🔹 🔿 🖌 🙆 🚰 🛛 🛱 🔯 Search 🝙 Favorites 🐠 Media 🧭 🛃 👟 🎒 💽 🔹 🚍 |                |
| Address 🐻 http://www.teds.ac.uk                                 | ▼ 🖉 Go Links ≫ |

Click in the Address bar at the top of the page, type <u>www.teds.ac.uk</u> then

press Enter 🚽 on your keyboard

2 Logging in

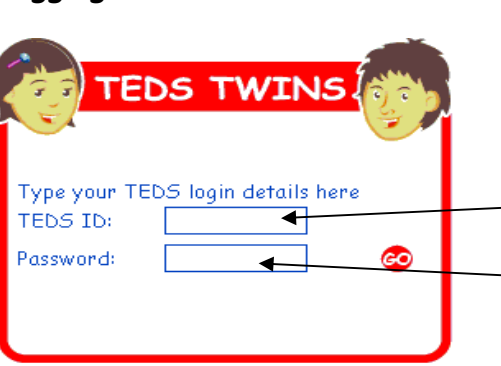

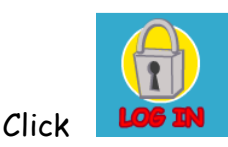

Your login details are in the enclosed letter — Click here and type your TEDS ID — Click here and type your password

Now click 'Go'

### 3 Giving consent & Completing the parent questionnaire

You will only be asked to give consent and complete the brief parent questionnaire once; the twins' parent or guardian must do this.

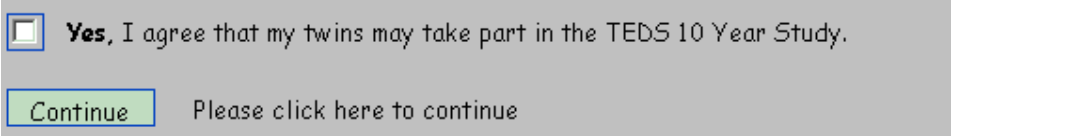

## 4 Telling us who's playing - click on the name of who is playing

Activities for Jane Activities for Andy It is vital for our research that the information is from the right person.

## 5 Completing the activities

Play the activities in order, as you complete each one a  $\checkmark$  and a bonus game will appear. You can come back to play the bonus games whenever you want.

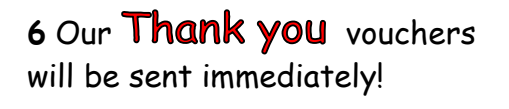

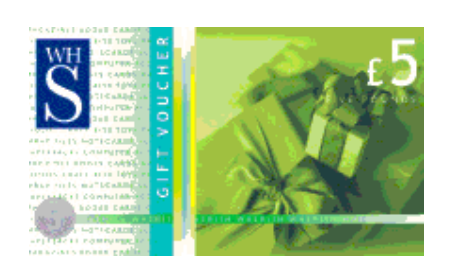